## DV-7G アップデート手順

この資料は、DV-7GをVer2.0.2にアップデートする手順を記載しています。アップデートディスク (CD-ROM)でアップデートを行ってください。

- 1. アプリケーション・プログラムが起動している場合は、全て終了します。
- 2. アップデートディスク(CD-ROM)をパソコンのドライブに挿入します。
- 3. ドライブに挿入すると「自動再生」画面が表示しますので「フォルダーを開いてファイルを表示」を 左クリックします。

|                                             | X |
|---------------------------------------------|---|
| DVD RW ドライブ (D:) DV7G_UPD_202               |   |
| 全般のオプション<br>フォルダーを開いてファイルを表示<br>-エクスプローラー使用 |   |
| コントロールパネルで自動再生の詳細を表示します                     |   |

- ※「自動再生」ダイアログが開かない場合は、「スタートメニュー」の「コンピューター」クリックしてエ クスプローラーを開き、CD を挿入したドライブをダブル・クリックします。
- 4. 表示された「Setup.exe」をダブル・クリックします。

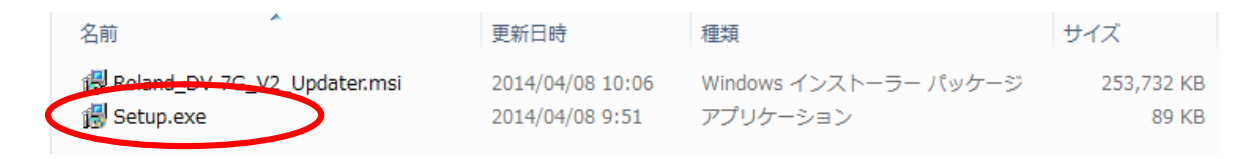

※「ユーザーアカウント制御」画面が表示されますので、「はい」をクリックしてください。

5. 「インストールの準備中」画面が表示され、アップデートの準備がはじまります。しばらくすると「ロ ーランド・ソフトウェア使用許諾契約書」が表示されますので、契約内容をお読みいただき「使用 許諾契約書に同意します」にチェックを入れます。

| Windows インストーラー      |       |
|----------------------|-------|
| インストールの準備中<br>準備中の画面 |       |
|                      | キャンセル |

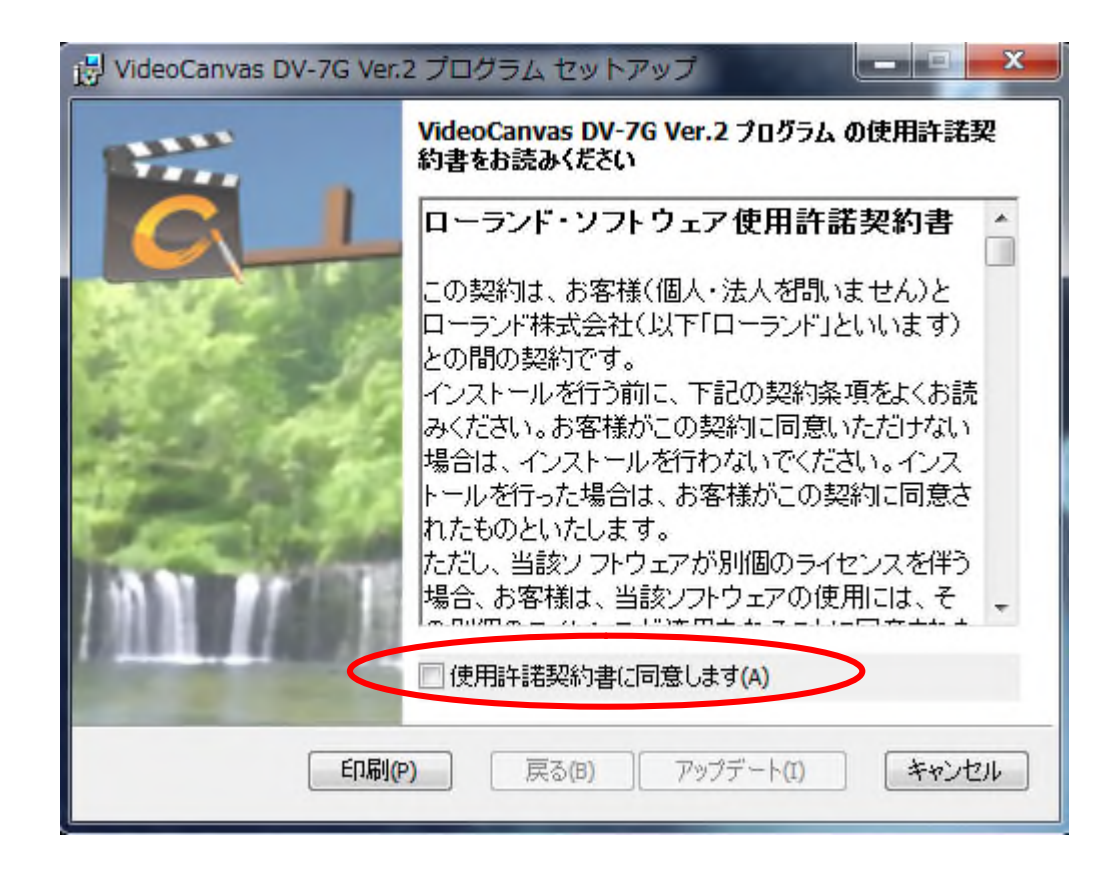

6. 続けて「アップデート」ボタンを左クリックします。インストールが開始されます。

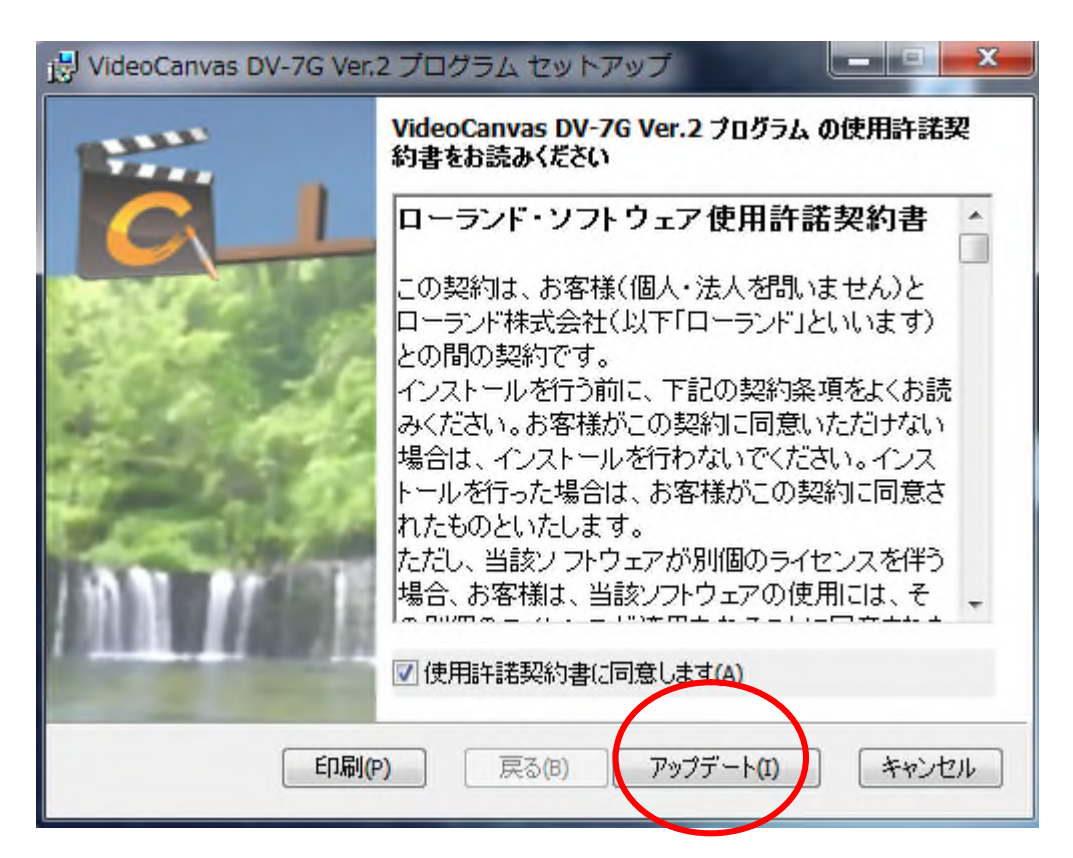

| VideoCanvas DV-7G Ver.2 プログラム セットアップ  VideoCanvas DV-7G Ver.2 プログラム セットアップ  VideoCanvas DV-7G Ver.2 プログラム セットアップ |      |
|----------------------------------------------------------------------------------------------------|------|
|                                                                                                    |      |
| VideoCanvas DV-7G Ver.2 フロクラム をアップテートしています。 しはらいお1号らいださい。<br>状態:                                                 |      |
|                                                                                                    |      |
| インストール中の画面                                                                                                    |      |
| 戻る(B) 次へ(N) キャンセル                                                                                                |      |
| 注:キャンセルは<br>しないでください                                                                                             | クリック |

7. 以下の画面が表示されるとインストール完了です。「完了」ボタンを左クリックして「Video Canvas DV-7G プログラムセットアップ」画面を閉じます。

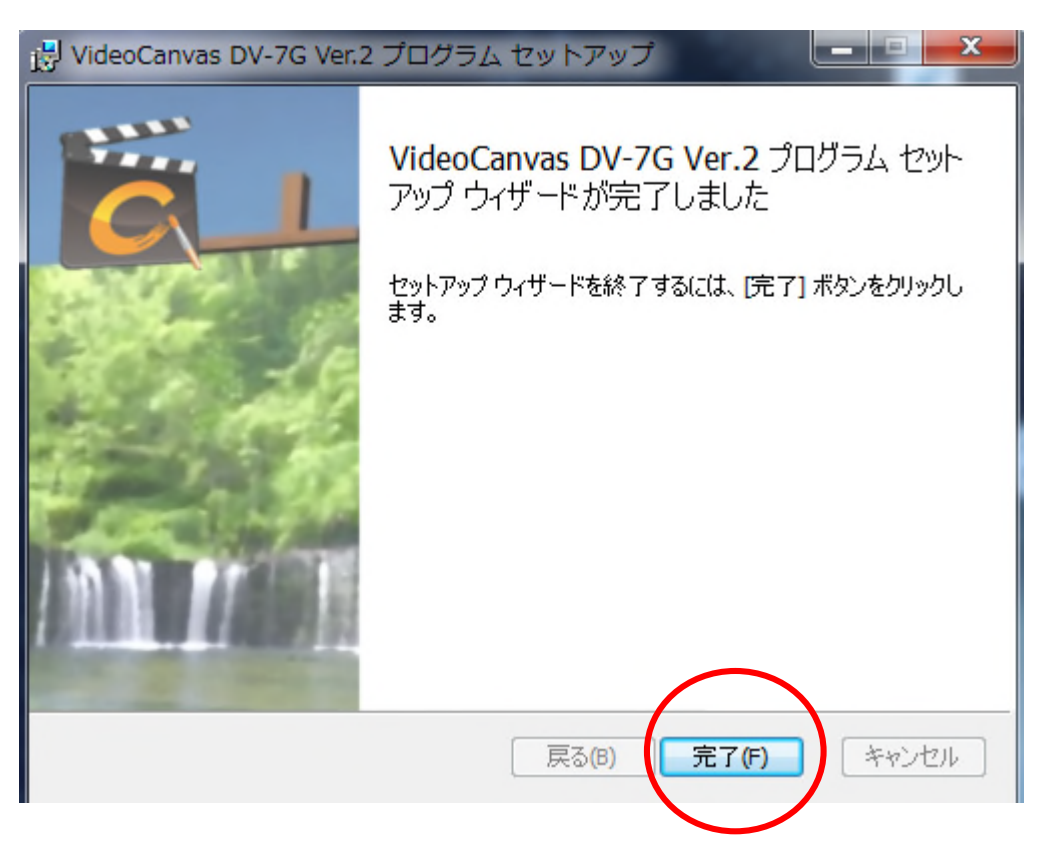

- 8. 続いて DV-7G のバージョンを確認しますので、DV-7G を起動し任意のプロジェクトを開きます。
- 9. プロジェクトを開いたら「ヘルプ」ボタンを左クリックします。

表示されたメニューから「バージョン情報」を左クリックします。

| VideoCanvas DV-7G                                                 |                                  |        |
|-------------------------------------------------------------------|----------------------------------|--------|
| プロジェクト(P) 作品編集(E) 嘉材編集(M) コントロール(C) ツール(T) 設定(S) 🔼                | JUJ(H)                           |        |
| ▶ 5 プ格前 表材取り込み 書き出し<br>TOP 第二 第二 第二 第二 第二 第二 第二 第二 第二 第二 第二 第二 第二 | フォルダー情報<br>「DV-7G 使いごなしガイド」へのリンク | ダウンロード |
| プロジェクト 新規プロジェクト-003 ナ                                             | アプリケーション・ガイドを開く                  | -      |
|                                                                   | 77 音声 静止面 夕                      | イトル    |
|                                                                   | 表示 大アイコン ▼ 並び替え                  |        |
|                                                                   |                                  |        |

10. 表示された「バージョン情報」画面の「Version」表示が「2.0.2」と表示されていれば アップデート完了です。「OK」を左クリックして「バージョン情報」画面を閉じます。

| About VideoCanvas DV-7G                                                                                                    | X                    |
|----------------------------------------------------------------------------------------------------|----------------------|
| VideoCanvas DV-7G<br>Copyright (c) 2011-2014 Roland<br>Version 2.0.2 (2.0.0020.00242)<br>MREC1/2 Encoding technology, Liconcod by Regards Inc.      | OK<br>Č<br>iniconico |
| MPEGI/2 Encoding technology. Licenced by Pegasys Inc.                                                                                               |                      |
| Manufactured under license from Dolby Laboratories.<br>Confidential unpublished works. Copyright 1992-1997 Dolby Laboratories. All rights reserved. | You lube             |